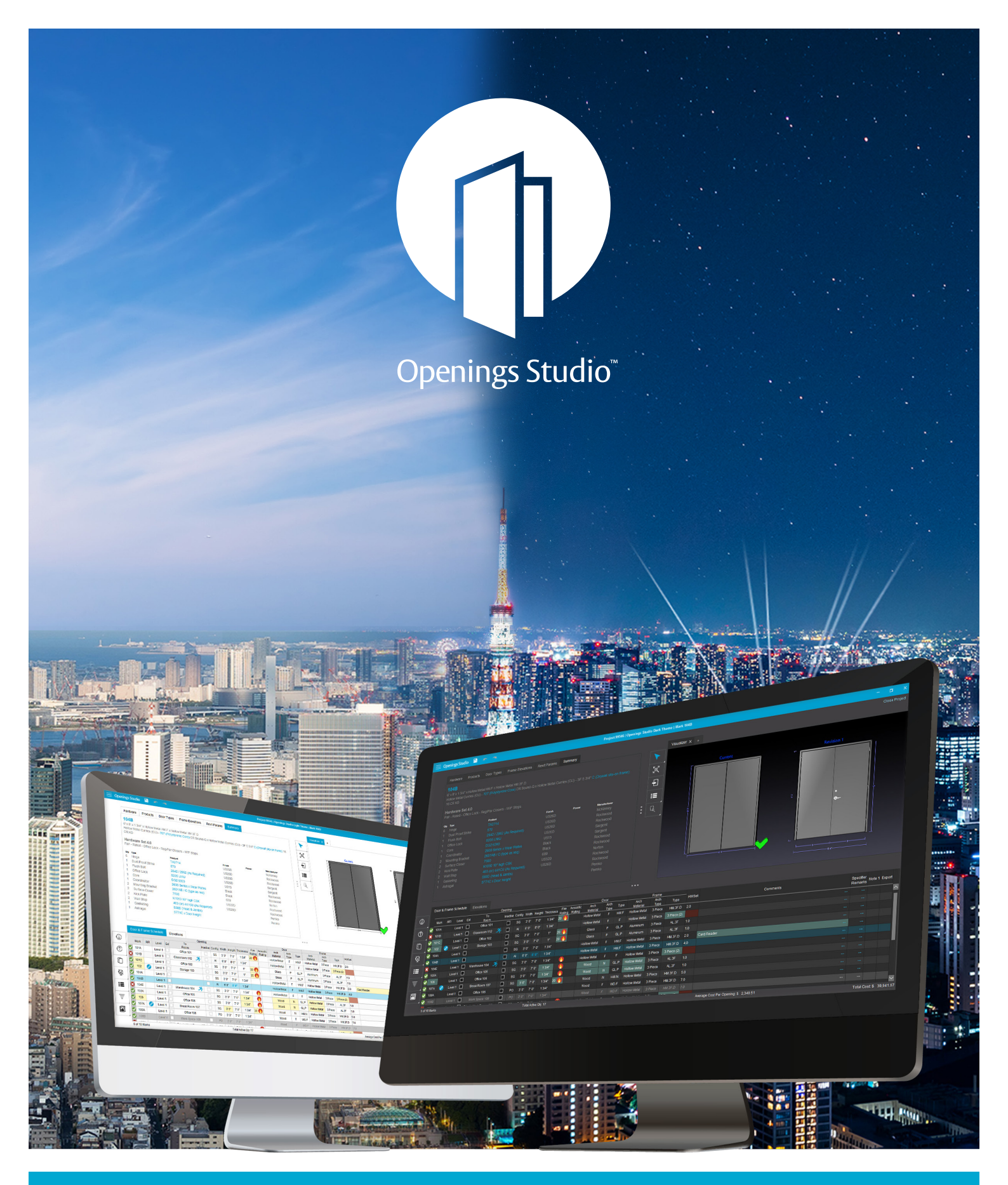

#### Celebrating the success, envisioning the future

#### ASSA ABLOY

3.5 Release Notes

Experience a safer and more open world

## Celebrating the success, envisioning the future

It's the end of the year. It's time for celebration and cheer, and we're happy to be sharing in the good tidings with the latest release of Openings Studio. While we wrap up this year, we're already in development of some fantastic new enhancements and features coming in 2020. Look for more on that soon!

We're pleased to welcome South Africa and Vietnam to our growing list of global deployments! It's great to see that the full potential of collaboration continues to spread around the world.

In this release, you'll find little gifts such as the ability to filter on the Summary tab, filter the Door Schedule by Plan View or select multiple attachments to upload to Plan View.

Looking for more information beyond this set of release notes? Make sure to visit the Openings Studio Knowledge Base, which is referenced at the end of the release notes. There, you'll find more tips, tricks and tutorials to help you get the most out of this incredible software tool.

If you have questions about this release, please don't hesitate to reach out to your local BIM Manager or Openings Studio Consultant.

Cheers,

#### Paul Candy

Global Director of BIM Technologies

- 02 | Filter openings on Summary tab
- 03 | Filter Door Schedule by Plan View
- **03** | "Phase" column added to Door Schedule
- 04 | Highlight Duplicate Mark numbers
- 04 | Select multiple attachment files for upload in Building View
- 05 | Editing of project Price Books disabled
- 05 | Allow/disable mapping for non-consultants
- 06 | Elevation mark tags will grow to accommodate text length
- 06 | Use capital or lowercase on PDF uploads
- 07 | Openings Studio Knowledge Base
- 08 | Comprehensive, around the world support

#### Table of Contents

### Filter openings on Summary tab

Users can now filter the Door Schedule by hardware set from the Summary tab. (A).

Selecting the filter icon (B) in the Summary tab tool bar will show all openings containing the hardware set shown in the summary.

To clear filters, click on the filter icon again or on the Clear Filters button on the Door & Frame Schedule (C).

|            | S                  | umma                     | ary                    | A                       | ypes Frame E                               | evatio     | ons    | Revit Pa   | aram        | S     |          |            |         |        |          | 1        | /isuali | zer > |
|------------|--------------------|--------------------------|------------------------|-------------------------|--------------------------------------------|------------|--------|------------|-------------|-------|----------|------------|---------|--------|----------|----------|---------|-------|
| B          | 3<br>91<br>W<br>Ve | 5 x 2<br>ood 0<br>estibu | 134 :<br>Other<br>le G | x 50 x Wo<br>r (O) x Ho | ood B x Hollow Meta<br>Ilow Metal Other (0 | al 2<br>D) |        |            |             |       |          |            |         |        | <b>۲</b> |          |         |       |
|            | H<br>C             | ardw<br>DRRII            | <b>JOR</b>             | Set T13<br>TO EXT       | ERIOR                                      |            |        |            |             |       |          |            |         |        | 4        |          |         |       |
|            | Qt                 | у Туре                   | e                      | 1.0                     | Product                                    |            |        | F          | Finish      |       | Power Ma | nufacturer |         |        | :=       |          |         |       |
| $\square$  | 1                  | C0                       | ntinu<br>t Doi         | ious Hing               | e MCK-14                                   |            |        |            | UL          |       | M        | RINNEY     |         |        |          |          |         |       |
|            | 1                  | CV                       | linde                  | r (Stor                 | Cylinder                                   | as rec     | ss Pu  |            | 0332<br>526 | D     | SP<br>Va |            |         |        | لغر      |          |         |       |
|            | 1                  | Ele                      | ectric                 | Strike                  | 9600-LB                                    | M          | quireu | 6          | 530         |       | 4 HE     | -S         |         |        |          | -        |         |       |
|            | 1                  | Pul                      |                        | ounto                   | RM201 M                                    | /tg-Ty     | /pe 12 | XHD U      | JS32        | D-316 | R        | ockwood    |         |        |          |          |         |       |
|            | 1                  | Со                       | ncea                   | aled Close              | er 0608 N                                  |            |        | 6          | 689         |       | Ri       | xson       |         |        |          |          |         |       |
|            | 1                  | Do                       | or St                  | top                     | 483 EXP                                    |            |        | L          | JS26        | D     | R        | ockwood    |         |        |          |          |         |       |
|            | 1                  | Th                       | resh                   | old                     | 171A MS                                    | 510SS      |        |            |             |       | Pe       | emko       |         | $\sim$ |          |          |         |       |
| •          | D                  | oor &                    | Fra                    | me Sche                 | duk B Clear F                              | ilters     | Se     | end to Con | sulta       | nt    |          |            |         | • •    | •        |          | -       |       |
|            | 1                  |                          |                        |                         | То                                         |            |        | Oper       | ning        |       |          |            |         | Fire   | Acoustic | Arch     | Arch    |       |
| $\bigcirc$ |                    | Mark                     | RFI                    | Level                   | Room                                       |            | Config | CurtainPa  | anel        | Width | Height   | Thickness  | Handing | Rating | Rating   | Material | Туре    | Туре  |
| -          |                    | 3                        |                        | Level 1                 | Vestibule G                                |            | SG     |            |             | 915   | 2134     | 50         | LHR     | 0      |          |          | в       | в     |
|            |                    | 4                        |                        | Level 1                 | Main Hall K                                | 3          | SG     |            |             | 915   | 2134     | 50         | LHR     |        |          |          | в       | в     |
| ~          |                    | 8                        |                        | Level 1                 | Lockers Corridor                           | н          | SG     |            |             | 915   | 2134     | 50         | LHR     | 0      |          |          | в       | в     |
| Q          |                    | 9                        |                        | Level 1                 | Lockers Corridor                           | н          | SG     |            |             | 915   | 2134     | 50         | LHR     | 0      |          |          | в       | в     |
|            |                    | 11                       |                        | Level 1                 | Classroom Coridor                          | 3          | SG     |            |             | 915   | 2134     | 50         | LHR     |        |          |          | в       | в     |
|            |                    | 12                       |                        | Level 1                 | Classroom Coridor                          | 3          | SG     |            |             | 915   | 2134     | 50         | LHR     | 0      |          |          | в       | в     |
| _ 1        |                    | 13                       |                        | Level 1                 | Classroom Coridor                          | x          | SG     |            |             | 915   | 2134     | 50         | LHR     | 0      |          |          | в       | в     |
| Ŧ          |                    | 14                       |                        | Level 1                 | Classroom Coridor                          | x          | SG     |            |             | 915   | 2134     | 50         | LHR     | 0      |          |          | в       | в     |
| =          |                    | 15                       |                        | Level 1                 | Classroom Coridor                          | x          | SG     |            |             | 915   | 2134     | 50         | LHR     | ()     |          |          | в       | в     |

### Filter Door Schedule by Plan View

Quickly see the openings A Products Door Types Frame Elevations Revit Params Summary on a level by selecting the Set Original Set Description  $\oplus$ ۲ < > TD1 desired level (A) and then TD2 UNIT ENTRY Q selecting the filter icon (B) 2 Item Qty Leaf Type Description Part Description Finish Mfr Price HI-2 **// Q** îi 3 A Hinge TA2714 US26D MK \$46.14 in the Plan View toolbar. ΰ ≔ LO-1 1 A HOTELLOCK **Q** 626 VI \$500.00 Signature w/ Functional Trim 1 A Surface Closer YA \$224.00 ØQ 🗊 CL-2 2701 689 Ŧ ۲ // Q 🗊 ST-3 1 A Wall Stop RO \$4.70 409 After doing so, the Door & US32D 1 A ØQ 🗊 TH-3 Threshold EV2320BL X LAR PE \$39.04 B  $\Box$ Ŧ Hall Frame Schedule will only 1 A Gasketing S773BL PE \$48.38 Ø 🎗 🗊 GA-3 GA-6 2 A Gasketing ACP112B PE \$9.20 / Q î show openings for that A∏ Q Set Total Opening: None Assigned \$1,039.16 specific level (C). . . . Ø ✓ Notes en & Di ADA ROOMS TO HAVE 2 VIEWERS.  $\zeta_2^1$ THRESHOLD CAN BE REPLACED IF REQUIRED. 0 Elevations Clear Filters Opening Doo Usage Ext To From Inactive Qty Config CurtainPanel Fire Smoke Acoustic Rating Rating Rating RFI Arch Material Arch Type Vendor Series Level Height Thickness Handing Material Туре Mark Width 103 1 SG 800 2100 50 LHR 800 x 2100 Level 1 Door - Panel 800 x 2100 104 800 2100 88 1 SG LHR 800 x 2100 Level 1 50 Door - Panel 800 x 2100 105 AI 1730 2134 51 RHRALHR 1730 x 2134mm 1730 x 2134mm Level 1 1  $\Box$ 106A 1 AI 1440 2080 RHRA/LHR Level 1 Curtain Wall Dbl Glass Curtain Wall Dbl Glass 1440 106B AI 2080 RHRALHE Curtain Wall Dbl Glass Curtain Wall Dbl Glass Q := Ŧ 

#### "Phase" column added to Door Schedule

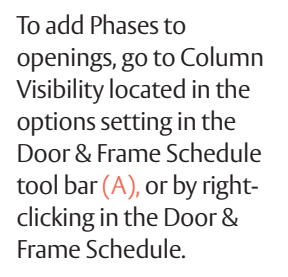

Select Phase (B) and a new column will be added to the Door & Frame Schedule (C).

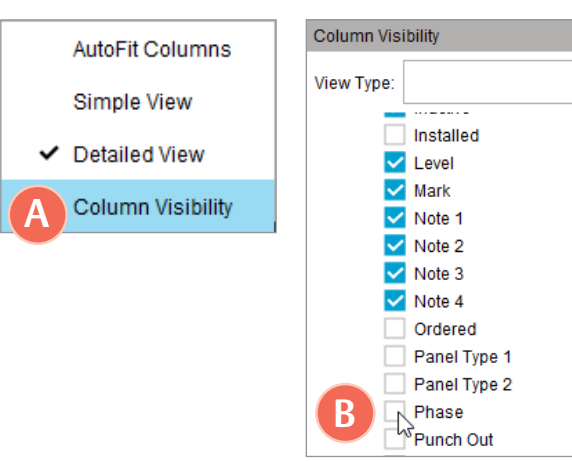

| Note 1 | Note 2 | Note 3 | Note 4 | Door<br>Price | Frame<br>Price | Attacl | Export | Phase |   |
|--------|--------|--------|--------|---------------|----------------|--------|--------|-------|---|
|        |        |        |        | N/A           | N/A            |        |        |       | ^ |
|        |        |        |        | N/A           | N/A            |        |        |       |   |
|        |        |        |        | N/A           | N/A            |        |        |       |   |
|        |        |        |        | N/A           | N/A            |        | 0      |       |   |
|        |        |        |        | N/A           | N/A            |        |        |       |   |
|        |        |        |        | N/A           | N/A            |        |        |       |   |
|        |        |        |        | N/A           | N/A            |        |        |       |   |
|        |        |        |        |               |                |        |        |       | 1 |

## **Highlight Duplicate Mark numbers**

Duplicate door or mark numbers are now easier to identify with the addition of highlighting to both the light theme (A), and the dark theme (B).

|            | Do       | Elev |     |         |       |     |  |
|------------|----------|------|-----|---------|-------|-----|--|
|            | h        | Mark | RFI | Level   | Usage | Ext |  |
| $\bigcirc$ |          | AL1  |     | Level 1 |       |     |  |
|            | <b>I</b> | AL2  |     | Level 1 |       |     |  |
| Ē          | <b>v</b> | AL3  |     | Level 1 |       |     |  |
|            | <b>v</b> | AL4  |     | Level 1 |       |     |  |
| Ø          |          | 3    |     | Level 1 |       |     |  |
| ¥.         | A J      | 3    |     | Level 1 |       |     |  |
| :=         |          | 5    |     | Level 1 |       |     |  |
|            |          | 6    |     | Level 1 |       |     |  |
| Ē          |          | 7    |     | Level 1 |       |     |  |
|            |          | _    |     |         |       |     |  |

| Door & Frame Schedule Eleva |              |      |     |         |       |     |  |  |
|-----------------------------|--------------|------|-----|---------|-------|-----|--|--|
|                             |              | Mark | RFI | Level   | Usage | Ext |  |  |
| $\bigcirc$                  | •            | AL1  |     | Level 1 |       |     |  |  |
| $\cup$                      | V            | AL2  |     | Level 1 |       |     |  |  |
| Ē                           | •            | AL3  |     | Level 1 |       |     |  |  |
|                             | •            | AL4  |     | Level 1 |       |     |  |  |
| Ø 🖪                         | $\checkmark$ | 3    |     | Level 1 |       |     |  |  |
| <u> </u>                    |              | 3    |     | Level 1 |       |     |  |  |
|                             | •            | 5    |     | Level 1 |       |     |  |  |
|                             | >            | 6    |     | Level 1 |       |     |  |  |
| Ē                           | V            | 7    |     | Level 1 |       |     |  |  |

×

•

Open Cancel

Cancel

 $\sim$ 

## Select multiple attachment files for upload in Building View

Tired of adding files one at a time? Quickly upload multiple files to a project in Import New PDF View (A).

When the pop-up appears, select the files you would like to upload (B).

Use quick keys CTRL+ Select (mouse-click) to select documents, or select consecutive documents. Deselect by using CTRL+ Select (mouse-click).

During the Save Document process (C), you can save the file using the current file name (D) or cancel the upload (E).

Note: Canceling the upload will move you to the next document in the queue.

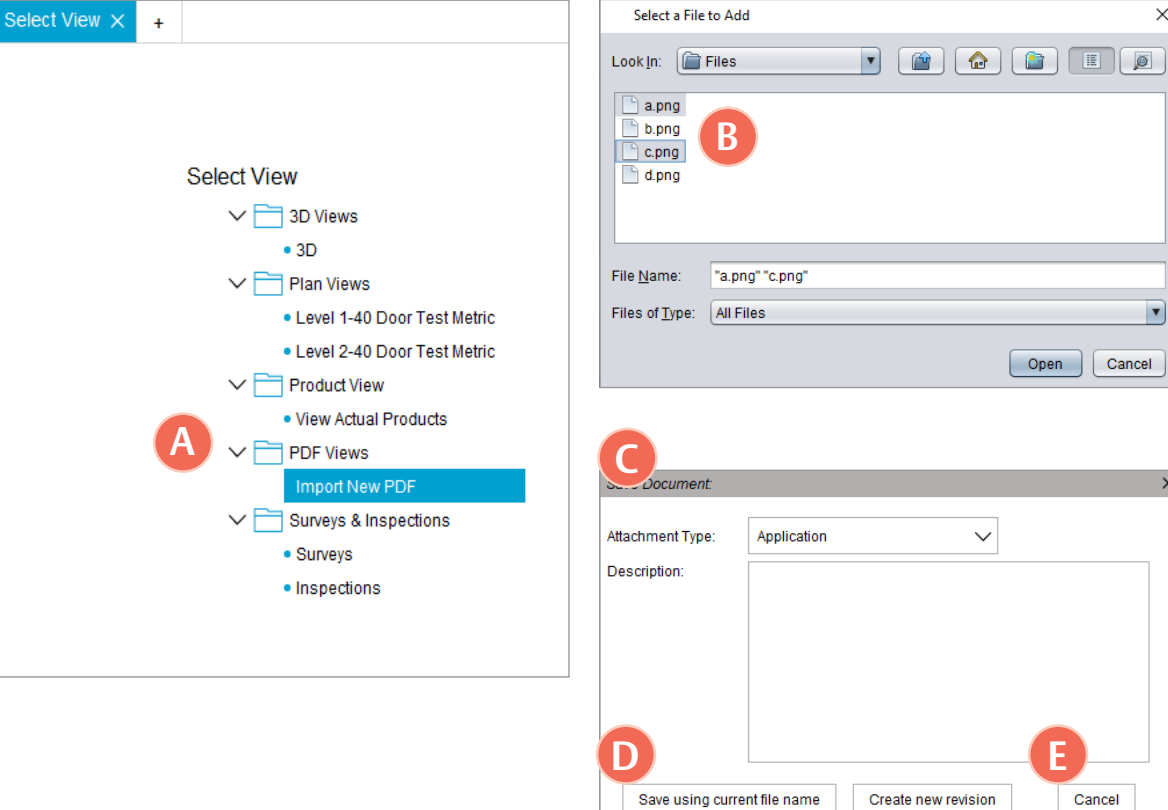

#### Editing of project Price Books disabled

The ability to edit Price Books in a project without products (A), and a project with products (B) has been adjusted.

For projects without products, now, users can only select one Price Book per vendor. To do so, select the appropriate check-box and click Apply.

For projects with products, Price Books will not be editable.

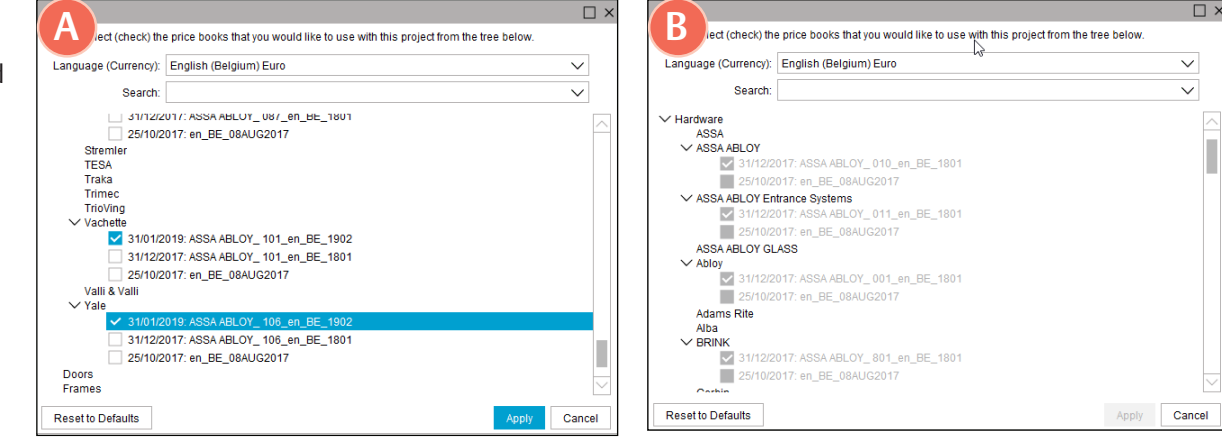

Note: Without products, users can only select one option in each Price Book. With products, users can't select an option in Price Books.

## Allow/disable mapping for non-consultants

| The ability to map                                  | Contact Details           |                  |             |                                  | 0     |             |
|-----------------------------------------------------|---------------------------|------------------|-------------|----------------------------------|-------|-------------|
| addad as a normission                               | Location                  |                  |             |                                  |       |             |
| added as a permission.                              |                           | Uplo             | ad Logo 📃 I | NDA 🗌 Block EULA                 |       |             |
| First calls at Users and use                        | Firm Name                 | Phone            |             | Firm URL                         |       |             |
| First, select User can use                          |                           |                  |             |                                  |       |             |
| the Mapping Wizard within                           | Address                   | Zip              |             | City                             |       |             |
| the firm level Contact                              |                           |                  |             |                                  |       |             |
| Details under Project.                              | State                     | Country          |             | Region                           |       |             |
|                                                     | ✓                         |                  | $\sim$      | ~                                | ·     |             |
| Then, to give access to a                           | Activation Code           | Consultant       |             | BIM Consultant                   |       |             |
| user, select User can use                           |                           |                  | User D      | etails                           |       | <b>v</b>    |
| <i>the Mapping Wizard</i> in the User Details under | Permissions Additional Co | onsultants       | Email       |                                  |       |             |
| Projects (B).                                       | User Can Copy D           | oors             | First Name  | First Name Last Name             |       |             |
|                                                     | User Can Conv M           | laterial Man     |             |                                  |       |             |
| Click Save to update the                            | Vaer Can Copy m           | New Breigets     |             |                                  |       |             |
| permissions.                                        | Ser Can Create            | New Projects     | Permissio   | ns                               |       |             |
|                                                     | User Can Delete           | Projects         |             |                                  |       | <u>^</u>    |
|                                                     | User Can Edit Ha          | ardware Sets     | ✓ Project   | t                                |       |             |
|                                                     | 🖌 🗹 User Can Use the      | e Mapping Wizard |             | _                                |       |             |
|                                                     | User Can Import           | Comsense Project |             | User Can Analyze Projects        |       |             |
|                                                     | 🔽 User Can Import         | Schedule         |             | User Can Copy Doors              |       |             |
|                                                     | Parmission must be set at | -                |             | Vser Can Copy Material Map       |       |             |
|                                                     | Firm loval first          |                  |             | User Can Create New Projects     |       |             |
|                                                     | FIFTITTEVELJIESE.         |                  |             | User Can Edit Hardware Sets      |       |             |
|                                                     |                           |                  | B           | User Can Use the Mapping Wizard  |       |             |
|                                                     |                           |                  |             | User Can Import Schedule         |       |             |
|                                                     |                           |                  |             | User Can Send Schedule To Consul | Itant |             |
|                                                     |                           |                  |             | User Can Set Authorized Users    |       |             |
|                                                     |                           |                  |             | User Sees Project Details        |       | $\sim$      |
|                                                     |                           |                  |             |                                  |       | Deactivate  |
|                                                     |                           |                  |             |                                  |       | Save Cancel |

#### Elevation mark tags will grow to accommodate text length

Security consultants can now add more characters to security elevations, which will be displayed near the elevation's mark (A).

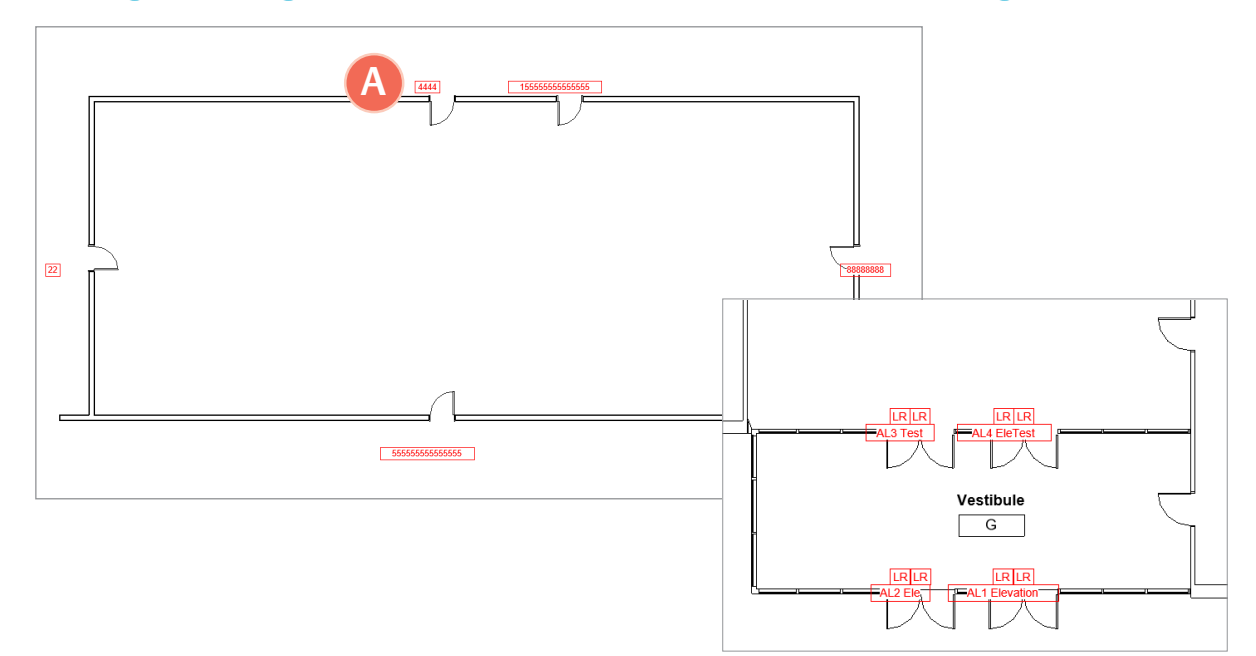

### Use capital or lowercase on PDF uploads

PDFs can now be uploaded with either lowercase or uppercase extensions (A).

| A project has | s been analyzed using Openings Studio. You can review details of the recently |
|---------------|-------------------------------------------------------------------------------|
| analyzed pro  | Ject below.                                                                   |
| User:         |                                                                               |
|               |                                                                               |
|               |                                                                               |
|               |                                                                               |
|               |                                                                               |
|               |                                                                               |
| Project:      |                                                                               |
|               |                                                                               |
|               |                                                                               |
| Notos         |                                                                               |
| Notes.        | (None entered)                                                                |
|               | File extension                                                                |
|               | capitalized.                                                                  |
| Uploads:      |                                                                               |
| •             | A3-1301.1-FLOOR PLAN LEVEL 01.PDF,                                            |
|               | A3-1301.2-FLOOR PLAN LEVEL 01.PDF,                                            |
|               | A3-1301.3-FLOOR PLAN LEVEL 01.PDF,                                            |
|               | A3-1301.4-FLOOR PLAN LEVEL 1.5.PDF,                                           |
|               | A3-1302 2-ELOOR PLAN LEVEL 02 PDF                                             |
|               | A3-1302.3-FLOOR PLAN LEVEL 02.PDF,                                            |
|               | A3-1303.2-FLOOR PLAN LEVEL 2.5.PDF,                                           |
|               | A3-1303.3-FLOOR PLAN LEVEL 2.5.PDF,                                           |
|               | A3-1304.2-FLOOR PLAN LEVEL 03.PDF,                                            |
|               | A3-1304.3-FLOOR PLAN LEVEL 03.PDF,                                            |
|               | A3-1305.2-FLOOR PLAN LEVEL 04.PDF                                             |
|               | A3-1305.4-ROOF PLAN LEVEL 04 PDE                                              |
|               | A3-1306.2-FLOOR PLAN LEVEL 05.PDF,                                            |
|               | A3-1306.3-FLOOR PLAN LEVEL 05.PDF,                                            |
|               | A3-1307.2-FLOOR PLAN LEVEL 06.PDF,                                            |
|               | A3-1307.3-FLOOR PLAN LEVEL 06.PDF,                                            |
|               | A3-1308-2-FLOUR PLAN LEVEL 07 PDF                                             |
|               | A3-1309.2-FLOOR PLAN LEVEL 08.PDF.                                            |
|               | A3-1309.3-FLOOR PLAN LEVEL 08.PDF,                                            |
|               | &nbs                                                                          |

# Visit the Openings Studio Knowledge Base for the latest tips, tricks and tutorials

Now you can find everything about Openings Studio on the new Knowledge Base! Release Notes are always available in the Knowledge Base on the Specifier, Consultant and Security Consultant home pages. For past release notes, visit the Release Archive. Click on Openings Studio™ Release Archive at the bottom of the current Release Notes.

#### New FAQs added to the Knowledge Base

- How do I detach a Revit® project from central?
- Do I need to detach my model to analyze?
- Does everyone in my firm need to be out of the model to analyze it?
- Why are the hardware sets not populating in the doors from a linked model after the Export process has completed?
- Why do I need to export/import linked models separately?
- Does everyone have to exit the Revit® model for me to Export/Import parameters or families to Revit®?

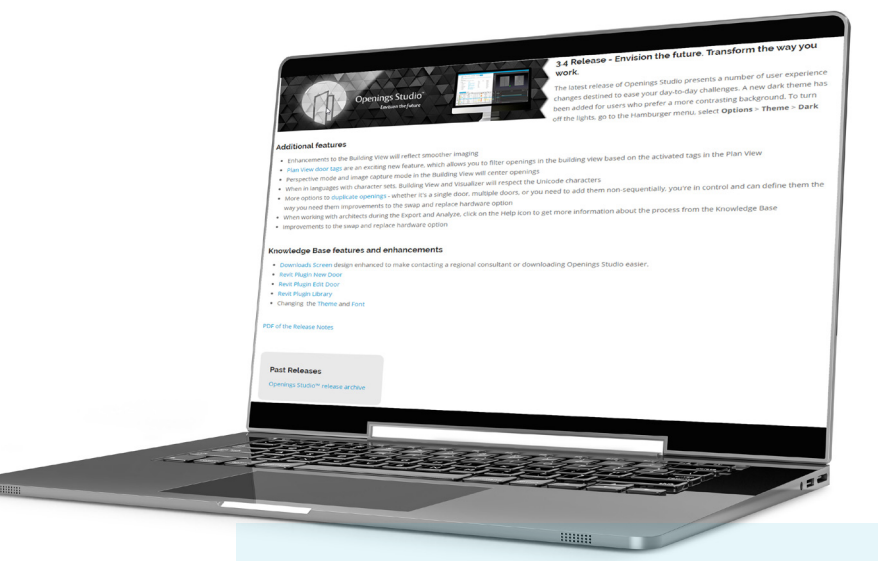

Have questions related to the Knowledge Base? Email knowledge@openingsstudio.com.

#### Access the Knowledge Base for personalized information

Easily search the Knowledge Base for frequently asked questions, installation guides and videos.

| To access, you will need an active Openings Studio<br>account and you must be logged into Openings<br>Studio to view videos, tutorials and guides. | Copenings Studio Home Sample Libraries Firm Libraries Search Projects Recent | B Click on the<br>Hamburger Menu<br>at the top of<br>Openings Studio. |
|----------------------------------------------------------------------------------------------------|------------------------------------------------------------------------------|-----------------------------------------------------------------------|
| Register Login                                                                                                    | Options                                                                      |                                                                       |
| Forgot password   Change language                                                                                                    | Plugins                                                                      | C Click on                                                            |
|                                                                                                    | Knowledge Base                                                               | <ul> <li>Knowledge Base.</li> </ul>                                   |
|                                                                                                    | Help                                                                         |                                                                       |
|                                                                                                    | Exit                                                                         |                                                                       |

## Comprehensive, around the world support

SUPPORT

In addition to access to the Openings Studio Knowledge base, personalized, global support is available. Submit requests by clicking on "Contact Support" under Help from the Hamburger menu. Requests are designated to the appropriate local or regional support team member. Have questions related to Openings Studio Support? Email knowledge@openingsstudio.com.

#### Need more support?

| Copenings Studio Home Sample Libraries Firm Libraries Search Projects Recent | Click on the Hamburger<br>Menu at the top of<br>Openings Studio (A). | □     •     •     •       □     □     □     □       □     □     □     □       Send     □     □       □     □     □       □     □     □       □     □     □       □     □     □       □     □     □       □     □     □       □     □     □       □     □     □ | ServiceDeskAmer Canada Openi | IngsStudio                        | An email will pop-up<br>from your email client,<br>pre-addressed to the<br>appropriate support<br>team. Add your support<br>request and hit send (C). |
|------------------------------------------------------------------------------|----------------------------------------------------------------------|----------------------------------------------------------------------------------------------------|------------------------------|-----------------------------------|----------------------------------------------------------------------------------------------------|
|                                                                              |                                                                      | Type in reque                                                                                                    | est and send.                |                                   |                                                                                                    |
| Options                                                                      |                                                                      |                                                                                                    |                              |                                   |                                                                                                    |
| Plugins                                                                      |                                                                      |                                                                                                    |                              |                                   | You will also receive a                                                                                                    |
| Knowledge Base                                                               |                                                                      |                                                                                                    | ARI OY                       | (D)                               | verification email that                                                                                                    |
| Help                                                                         |                                                                      |                                                                                                    |                              |                                   | a service ticket was                                                                                                    |
|                                                                              |                                                                      |                                                                                                    |                              |                                   | created (D).                                                                                                    |
| Openings Studio Consultant Locator                                           |                                                                      | Hi,                                                                                                    |                              |                                   |                                                                                                    |
| Specification Consultant Locator                                             | Under Help, click on                                                 | Incident INC07058                                                                                                    | 822 has been created for yo  | u!                                |                                                                                                    |
| Contact Support                                                              | Contact Support (B)                                                  |                                                                                                    |                              |                                   |                                                                                                    |
| Update User Details                                                          |                                                                      | Opened: 2019-09                                                                                                    | -25 16:28:39 GMT   Openeo    | d by: Melissa Megna               |                                                                                                    |
| About                                                                        |                                                                      | Short description                                                                                                    | n: Contact Support           |                                   |                                                                                                    |
| Upload Error.log                                                             |                                                                      | Description: Type                                                                                                    | e in request and send        |                                   |                                                                                                    |
| Download Test                                                                |                                                                      | Beschption. Type                                                                                                    |                              |                                   |                                                                                                    |
| Exit                                                                         |                                                                      | Charrison Studio                                                                                                    |                              | START - EXPLORE - SUPPORT - FAQ Q | Need more help?                                                                                                    |
|                                                                              |                                                                      | User Guid                                                                                                    |                              | Openings Studio<br>servicenow     | The ServiceNow User<br>Guide is available to<br>ticket fulfillers from the<br>Consultant Home page.                                                   |

The ASSA ABLOY group is the global leader in access solutions. Every day we help people feel safe, secure and experience a more open world.

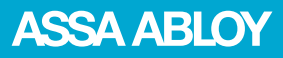

For more information, visit www.openingsstudio.com